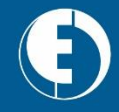

# Descubre la nueva APP de Electroclub

Líder de distribución de material eléctrico en España.

#### Todo a tu alcance.

Esta es la **nueva App de Electroclub** destinada al profesional eléctrico.

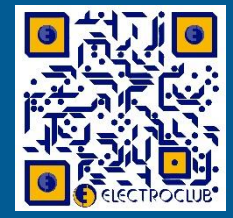

**E** ELECTROCLUB

CLUB

Google" play

App Store

¿QUÉ DEBES SABER SOBRE LA NUEVA APP DE ELECTROCLUB?

# ¿EN QUÉ CONSISTE ESTA APP?

La App de Electroclub ofrece información, herramientas útiles y funcionalidades de interés para el profesional eléctrico:

- Datos generales sobre el grupo de distribución de material eléctrico
   Electroclub, sus empresas asociadas y proveedores de acuerdo.
- Geolocalización de todas sus sedes y puntos de venta con acceso a mapa de ruta.
- Últimas versiones de los catálogos y folletos de más de 60 proveedores organizados por marca y por familia de producto, además de disponer de un potente y rápido buscador de texto libre editable.
- Todas las noticias, novedades y promociones de sus asociados y proveedores de acuerdo.
- Contenidos de interés, artículos, videos.
- Acceso directo a los canales de comunicación y atención de Electroclub.
- Esta App de servicio al profesional del sector eléctrico te mantiene conectado y actualizado sobre toda la actividad del Grupo de manera fácil y cómoda, en cualquier lugar y desde el dispositivo que prefieras (móvil o tablet).

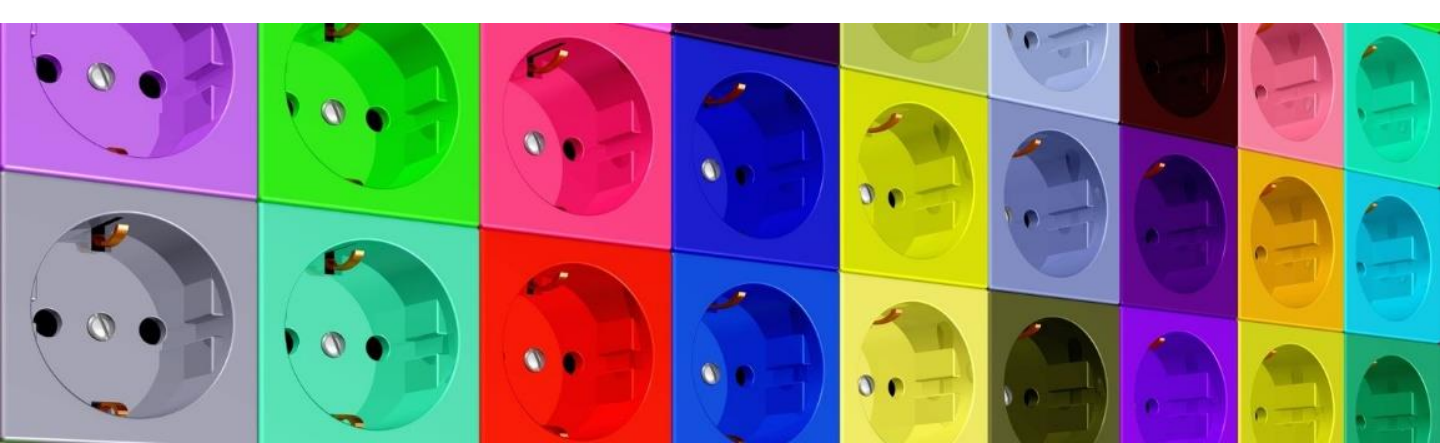

## **NAVEGACIÓN: Inicio**

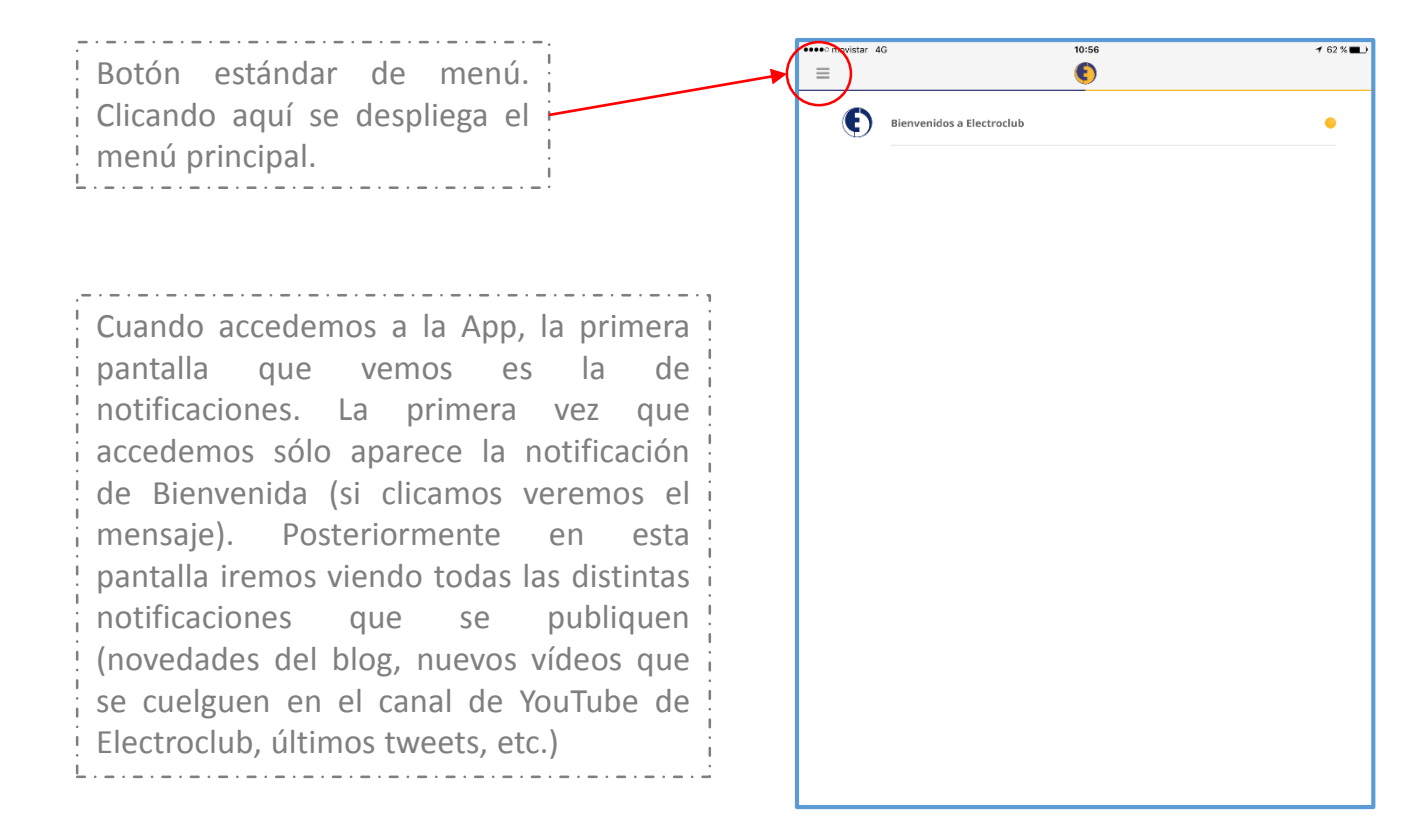

| 1 Notificacionos        | =          |                           | € |
|-------------------------|------------|---------------------------|---|
|                         |            |                           |   |
| C Electroclub           | $\bigcirc$ | Bienvenidos a Electroclub |   |
| Mapa Asociados          |            |                           |   |
| 🐯 Mapa Puntos de Venta  |            |                           |   |
| 🖗 Soluciones de negocio |            |                           |   |
| Catálogos               |            |                           |   |
| > Social                |            |                           |   |
| Contacto                |            |                           |   |
|                         |            |                           |   |

Una vez clicamos el botón del menú principal, nos aparece esta vista, con todos los apartados que conforman dicho menú principal:

- 1. Electroclub  $\rightarrow$  del cual se abre una ventana con 5 subcategorías.
- 2. Mapa Asociados  $\rightarrow$  mapa con las 29 sedes centrales actuales.
- Mapa Puntos de Venta → mapa con los actuales 106 puntos de venta.
- 4. Soluciones de negocio  $\rightarrow$  descripción de los servicios que ofrecen nuestros socios.
- Catálogos → donde podremos consultar 217 catálogos (por el momento).
- Social → con enlace a todas nuestras redes sociales y blog.
- **7.** Contacto  $\rightarrow$  datos de contacto de EC.

## **NAVEGACIÓN: Electroclub**

| Notifications   Electroclub   Mara Puntos de Venta   Solt ciones de negocio   Solt ciones de negocio   Cortacto   Cortacto   Cortacto   Cortacto   Delegaciones y Empresas vinculadas   Proveedores   Imelco                                                                                                    | •••• movistar 4G                        | 10:56                     | ∜ 62 % ■_) | •••• movistar 4G                   | 11:25     |  |
|----------------------------------------------------------------------------------------------------|-----------------------------------------|---------------------------|------------|------------------------------------|-----------|--|
| Decendence   Maria A Sociados   Maria A Sociados   Sola Cones de negocio   Catalogos   Social   Consacto   Consacto   Consacto   Consacto   Delegaciones y Empresas vinculadas   Proveedores   Imelco                                                                                                    | Notificaciones                          |                           |            | =                                  |           |  |
| Mara a Puntos de Venta         Solu ciones de negocio         Ata Jagos         Social         Confacto         Le le consection de Material Eléctrico         Quiénes somos?         Asociados         Delegaciones y Empresas vinculadas         Proveedores         Imelco                                                                                                    | Mana Asociados                          | Bienvenidos a Electrociub |            | (• • • - ) (• • - )                |           |  |
| Soliciones de negocio   Cat. logos   Soc. al   Contacto     Contacto     Contacto <td>Mapa Puntos de Venta</td> <td></td> <td></td> <td></td> <td></td> <td></td>                                                                                                    | Mapa Puntos de Venta                    |                           |            |                                    |           |  |
| Soc al       Grupo de Distribución de Material Eléctrico.         Cor facto       ¿Quénes somos?         Asociados       Delegaciones y Empresas vinculadas         Proveedores       Imeico.                                                                                                    | V: Soluciones de negocio<br>■ Catalogos |                           |            | Electroclub                        |           |  |
| Contacto  Contacto Contacto Contacto  Contacto Contacto  Contacto  Contacto Contacto Contacto Contacto Contacto  Contacto Contacto Contacto Contacto Contacto  Contacto  Contacto Contacto Contacto Contacto Contacto Co       | > Socal                                 |                           |            | Grupo de Distribución de Material  | Eléctrico |  |
| Asociados Delegaciones y Empresas vinculadas Proveedores Imelco                                                                                                    |                                         |                           |            | ¿Quiénes somos?                    |           |  |
| Delegaciones y Empresas vinculadas Proveedores Imelco                                                                                                    |                                         |                           |            | Asociados                          |           |  |
| Proveedores Imeico                                                                                                    |                                         |                           |            | Delegaciones y Empresas vinculadas |           |  |
| Imeico                                                                                                    | L                                       |                           |            | Proveedores                        |           |  |
|                                                                                                    |                                         |                           |            | Imelco                             |           |  |
|                                                                                                    |                                         |                           |            |                                    |           |  |
|                                                                                                    |                                         |                           |            |                                    |           |  |
|                                                                                                    |                                         |                           |            |                                    |           |  |
|                                                                                                    |                                         |                           |            |                                    |           |  |
|                                                                                                    |                                         |                           |            |                                    |           |  |
|                                                                                                    |                                         |                           |            |                                    |           |  |
|                                                                                                    |                                         |                           |            |                                    |           |  |
| <ul> <li>Image: Second second sec</li></ul> | ELECTROCLUB                             |                           |            |                                    |           |  |

Cuando seleccionamos la categoría "Electroclub" se nos abre una nueva pantalla desde la que podremos acceder a las siguientes subcategorías:

- **1.** ¿Quiénes somos?  $\rightarrow$  Descripción del Grupo con sus datos principales.
- 2. Asociados → Listado con todos los asociados del Grupo. Clicando encima del nombre de cada socio se abre una nueva pantalla con información sobre el asociado y los datos de contacto de su sede principal. Arriba a la derecha encontramos el enlace "Mapa" que nos lleva a la geolocalización de la sede (con opción, también á crear una ruta desde donde estemos botón "Ruta" de la esquina superior derecha).
- 3. Delegaciones y Empresas Vinculadas → Listado con todas las delegaciones de los socios, así como de las empresas vinculadas. Clicando encima del nombre de cada una de ellas se abre una nueva pantalla con los datos de contacto de la delegación/vinculada. Arriba a la derecha encontramos el enlace "Mapa" que nos lleva a la geolocalización de la delegación/vinculada (con opción, también á crear una ruta desde donde estemos botón "Ruta" de la esquina superior derecha).
- 4. Proveedores → Clicando en proveedores aparecemos en una nueva página donde están listadas las diferentes categorías de producto, clicando en cada categoría se nos abre una pantalla nueva desde la que podemos acceder a todos los proveedores que trabajan esa categoría de producto.
- 5. Imelco  $\rightarrow$  En esta categoría encontraremos información sobre Imelco, así como enlace a su web.

## **NAVEGACIÓN:** Mapa Asociados

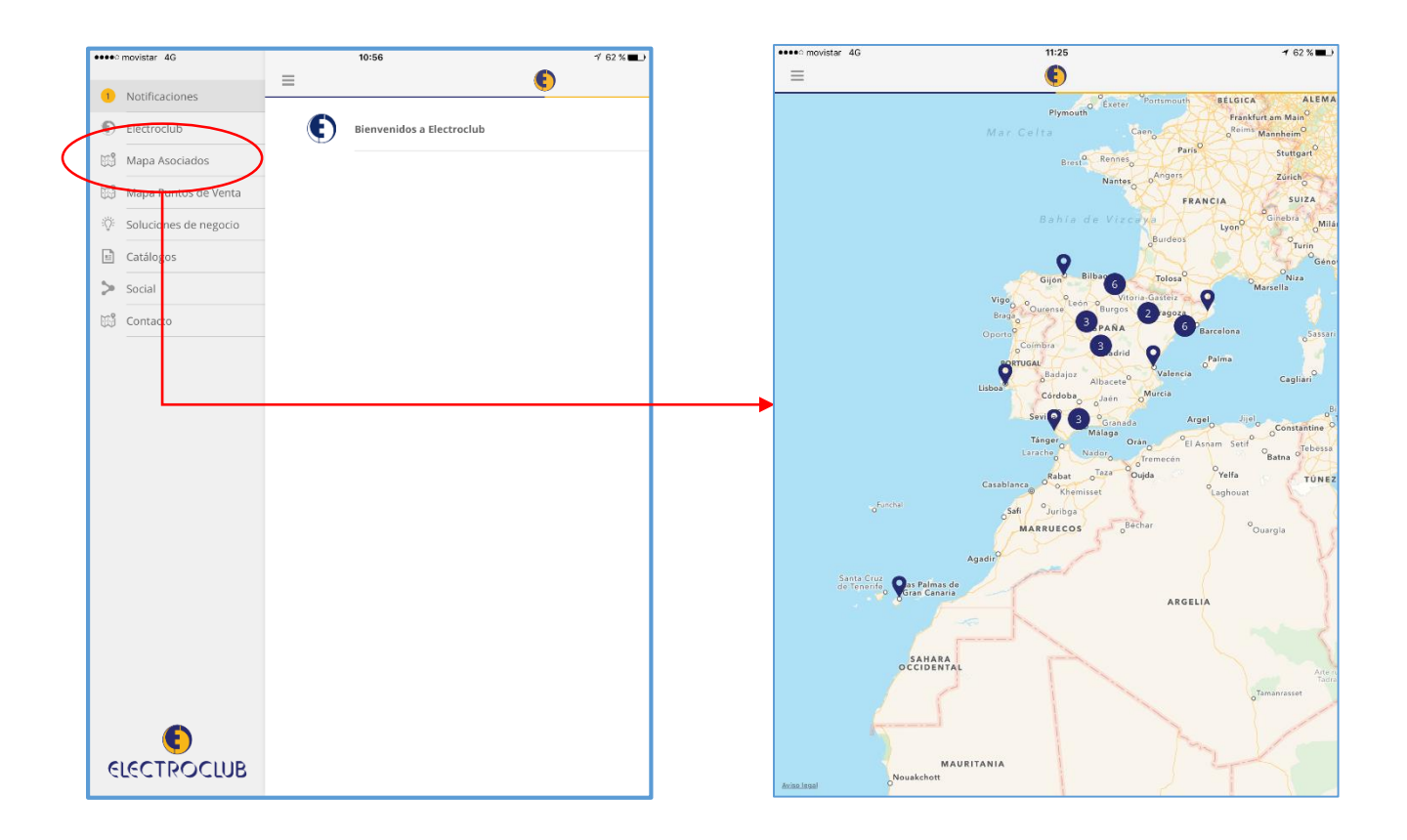

Este botón del menú principal nos da acceso a un mapa con las 29 sedes centrales actuales geolocalizadas.

Clicando encima de cualquier punto se nos abre una etiqueta con el nombre y el logo del socio, así como una "i" de información, desde la que si clicamos, accederemos a la ficha informativa del socio.

En la ficha, arriba a la derecha, aparece el enlace "Mapa" que nos lleva a la geolocalización de la sede (con opción, también á crear una ruta desde donde estemos – botón "Ruta" de la esquina superior derecha).

Podemos ampliar táctilmente el mapa para acercarnos a una zona, los círculos con números se disgregan mostrándonos todas las sedes.

#### NAVEGACIÓN: Mapa Puntos de Venta

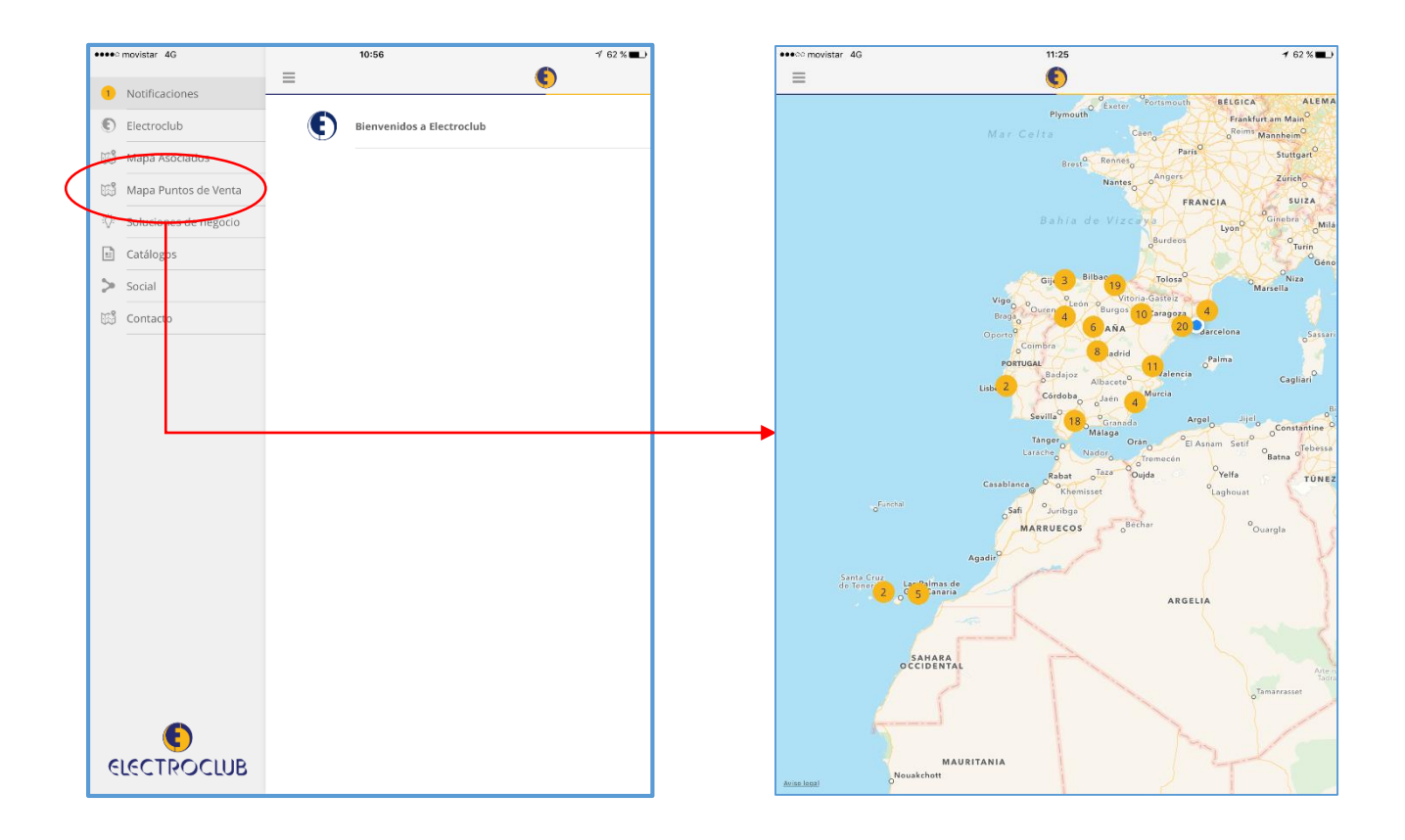

Este botón del menú principal nos da acceso a un mapa con los 106 puntos de venta actuales geolocalizados (sedes principales, resto de sedes y empresas vinculadas).

Clicando encima de cualquier punto se nos abre una etiqueta con el nombre de la sede/empresa vinculada y el logo del socio/empresa, así como una "i" de información, desde la que si clicamos, accederemos a una ficha informativa con los datos de contacto.

En la ficha, arriba a la derecha, aparece el enlace "Mapa" que nos lleva a la geolocalización de la sede/vinculada (con opción, también á crear una ruta desde donde estemos – botón "Ruta" de la esquina superior derecha).

Podemos ampliar táctilmente el mapa para acercarnos a una zona, los círculos con números se disgregan mostrándonos todas las sedes/vinculadas.

# NAVEGACIÓN: Soluciones de negocio

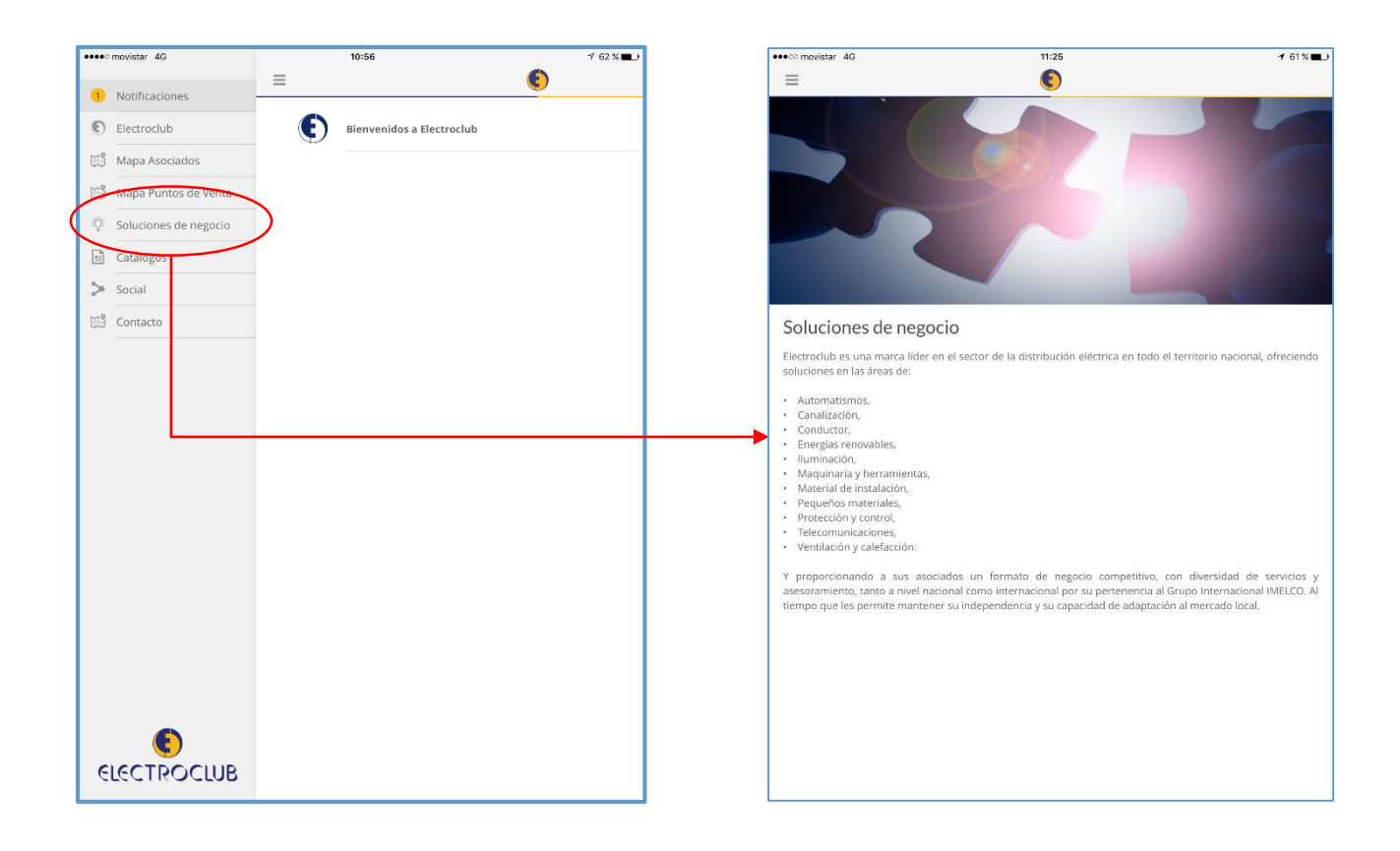

En este apartado encontramos la descripción de los servicios que ofrecen los socios de Electroclub:

- Automatismos,
- Canalización,
- Conducción,
- Iluminación,
- Material de instalación, etc.

## **NAVEGACIÓN:** Catálogos

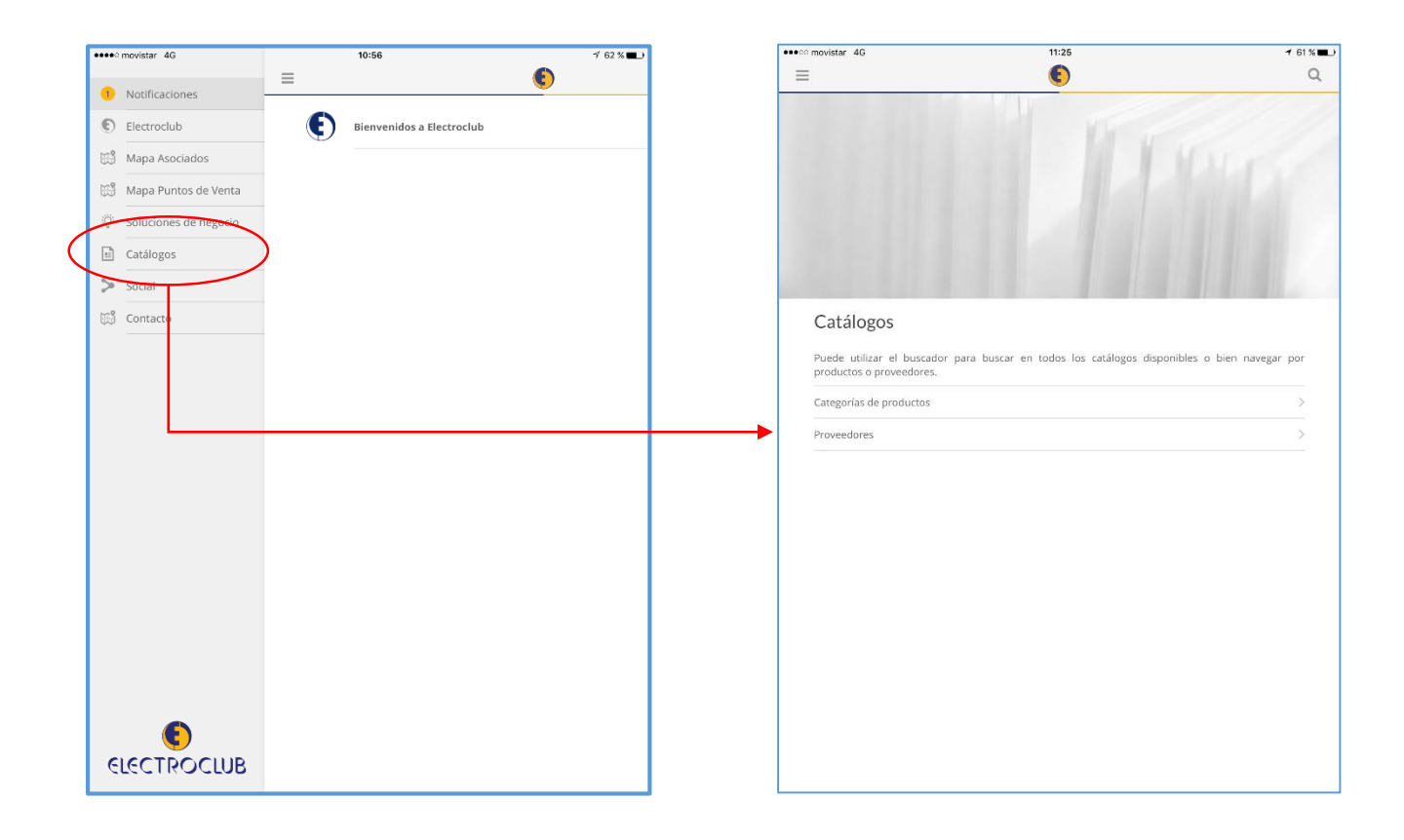

El apartado de catálogos es el que proporciona más contenidos. Al clicar, aparecemos en una nueva página donde tenemos 3 opciones:

- Buscar desde la subcategoría "Categoría de productos" → si clicamos nos sale un listado con todas las categorías de producto diferentes que trabajamos los asociados de Electroclub. Una vez allí, tendremos un listado con todos los catálogos de todos los proveedores de esa categoría.
- Buscar desde la subcategoría "Proveedores" → al clicar aquí nos sale la lista con todos los proveedores, una vez allí podremos acceder a cada uno de sus catálogos.
- En la esquina superior derecha tenemos una lupa, si clicamos se nos abre un buscador editable, en el que podemos escribir y buscar catálogos por título, referencia de producto, etc. (texto libre).

Las páginas de los catálogos se pueden desplazar directamente con el dedo o clicando en las flechas de la parte inferior de la pantalla.

# **NAVEGACIÓN: Social**

|                  | ●●●●○ movistar 4G       | 10:56                     | 1 62 % 🔳 | ●●●○ movistar 4G  | 11:25    | A 61% 🔳     |
|------------------|-------------------------|---------------------------|----------|-------------------|----------|-------------|
|                  | 1 Notificaciones        | =                         | •        | =                 | 0        |             |
|                  | Electroclub             | Bienvenidos a Electroclub |          |                   | So       | Cial Monore |
|                  | 🛱 Mapa Asociados        |                           |          |                   |          | redia Ho    |
|                  | 🛱 Mapa Puntos de Venta  |                           |          |                   | Facebook |             |
|                  | 🖗 Soluciones de negocio |                           |          |                   |          | Twiller In  |
| _                | Catalogos               |                           |          |                   |          | <b>?</b>    |
| $\left( \right)$ | > Social                |                           |          |                   |          |             |
|                  | 53 Contacto             |                           |          | Social            |          |             |
|                  |                         |                           |          | V Twitter         |          | >           |
|                  |                         |                           |          | 🔠 Youtube         |          | >           |
|                  |                         |                           |          | in LinkedIn       |          | >           |
|                  |                         |                           |          | <b>f</b> Facebook |          | ×           |
|                  |                         |                           |          | Blog              |          | >           |
|                  |                         |                           |          |                   |          |             |
|                  |                         |                           |          |                   |          |             |
|                  |                         |                           |          |                   |          |             |
|                  |                         |                           |          |                   |          |             |
|                  |                         |                           |          |                   |          |             |
|                  |                         |                           |          |                   |          |             |
|                  |                         |                           |          |                   |          |             |
|                  |                         |                           |          |                   |          |             |
|                  | ELECTROCLUB             |                           |          |                   |          |             |
|                  |                         |                           |          | L                 |          |             |

En esta página están los enlaces a todas las Redes Sociales de Electroclub (Twitter, Facebook, LinkedIn y Facebook), así como al blog (http://blog.electroclub.com/).

# **NAVEGACIÓN: Contacto**

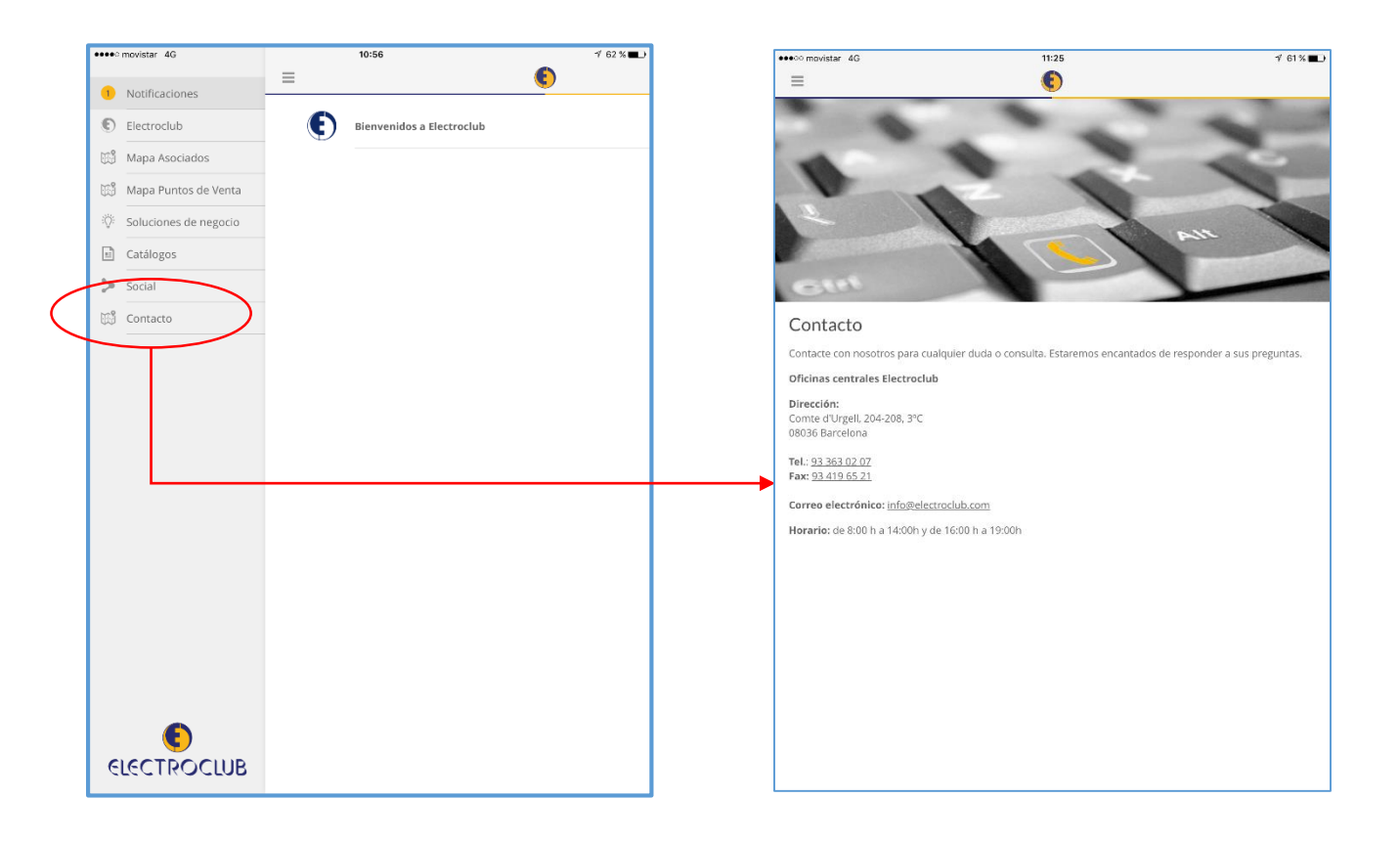

En este apartado encontramos los datos de contacto de las oficinas centrales de Electroclub.

Todos los teléfonos y emails de la aplicación están linkados y dan acceso directo a las funciones de email y teléfono del dispositivo móvil.

# AHORA: DESCÁRGATELA Y QUE LA DISFRUTES. ¡MUCHAS GRACIAS!

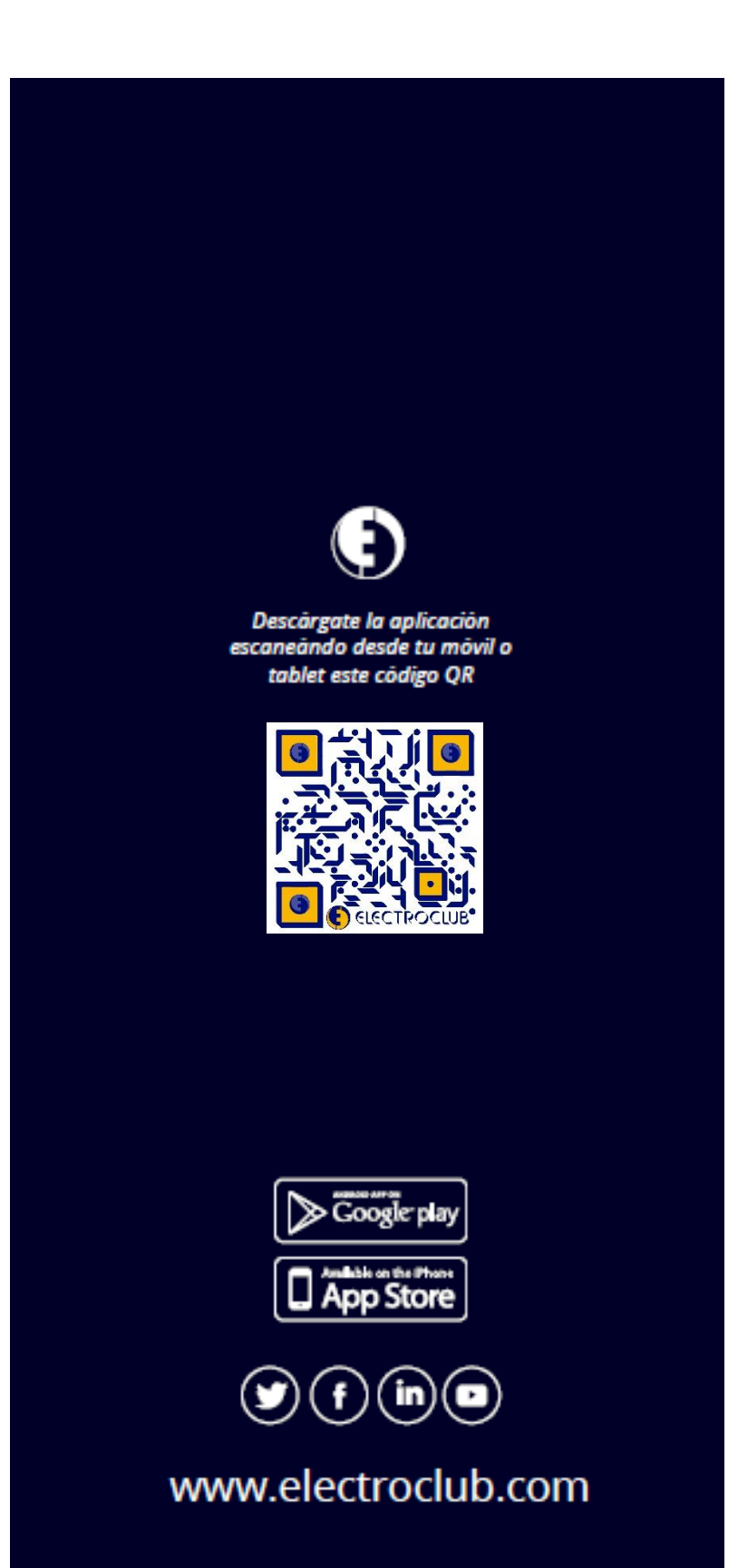